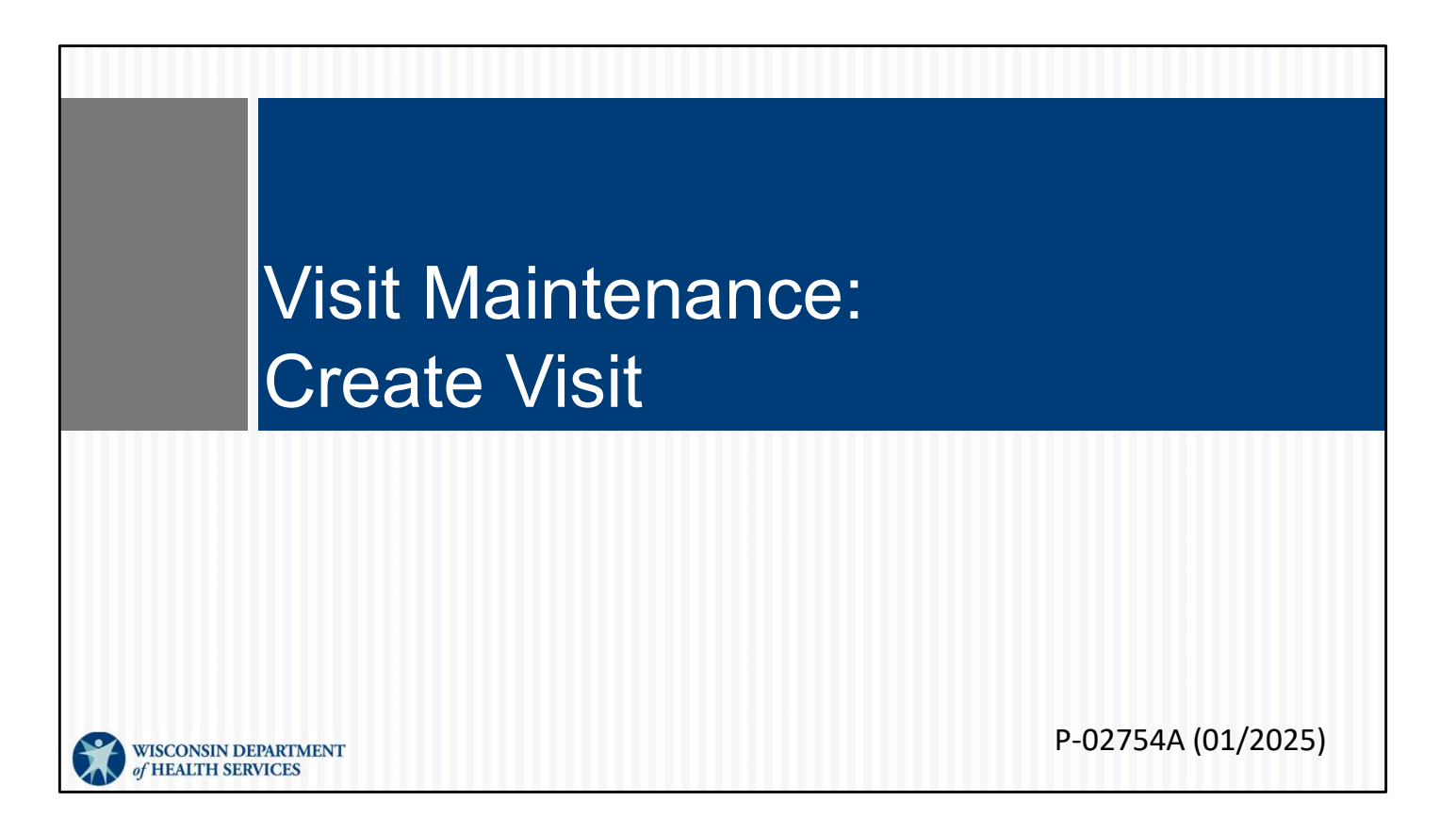

This is for administrators focused on creating a visit. For more info about all visit maintenance functions in the Sandata EVV Portal, see the "Visit maintenance and clearing exceptions in Sandata" section of www.dhs.wisconsin.gov/evv/training-administrators.htm

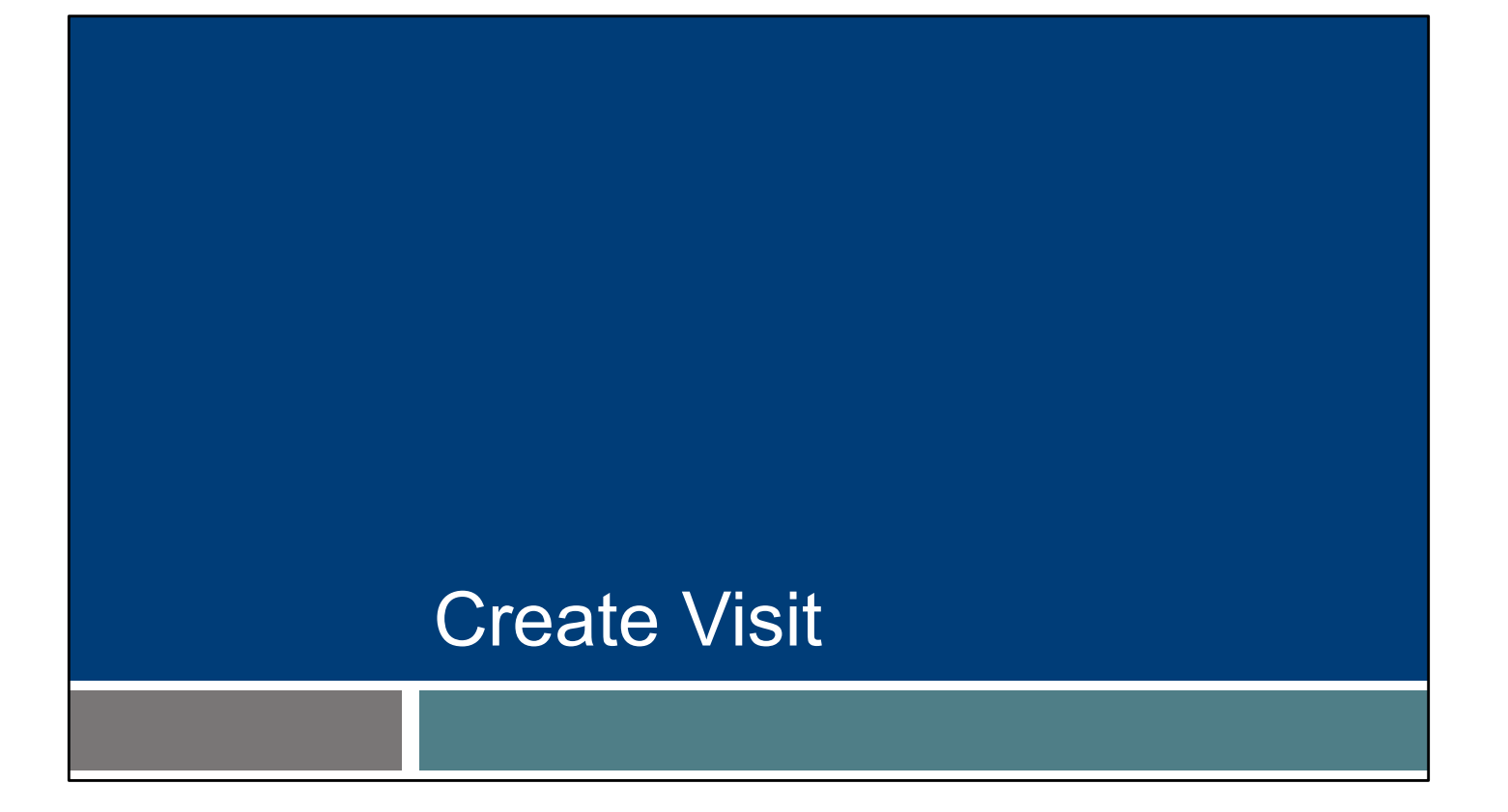

Let's see how you create a complete visit on the Sandata EVV Portal as an administrator, from start to finish. This is used when a worker (or independent nurse) forgot to check in and out.

### **Create Visit** Use the "Filters" option to view visits. Visit Maintenance / Manage Visits Account: 91031 [] - martha.pings@dhs.wisconsin.gov 🕒 LOG OUT Sandata **T** FILTERS CREATE VISIT CREATE CALL Q Navigate Modules E Dashboard There are no records matching the provided search criteria 😁 Clients Employees oo Visit Maintenance 🔳 Reports 📾 Online Manual 3

Go to the Visit Maintenance section. It's best to start with Filters (upper right corner), so you can make sure the visit is truly missing and you're not creating a duplicate.

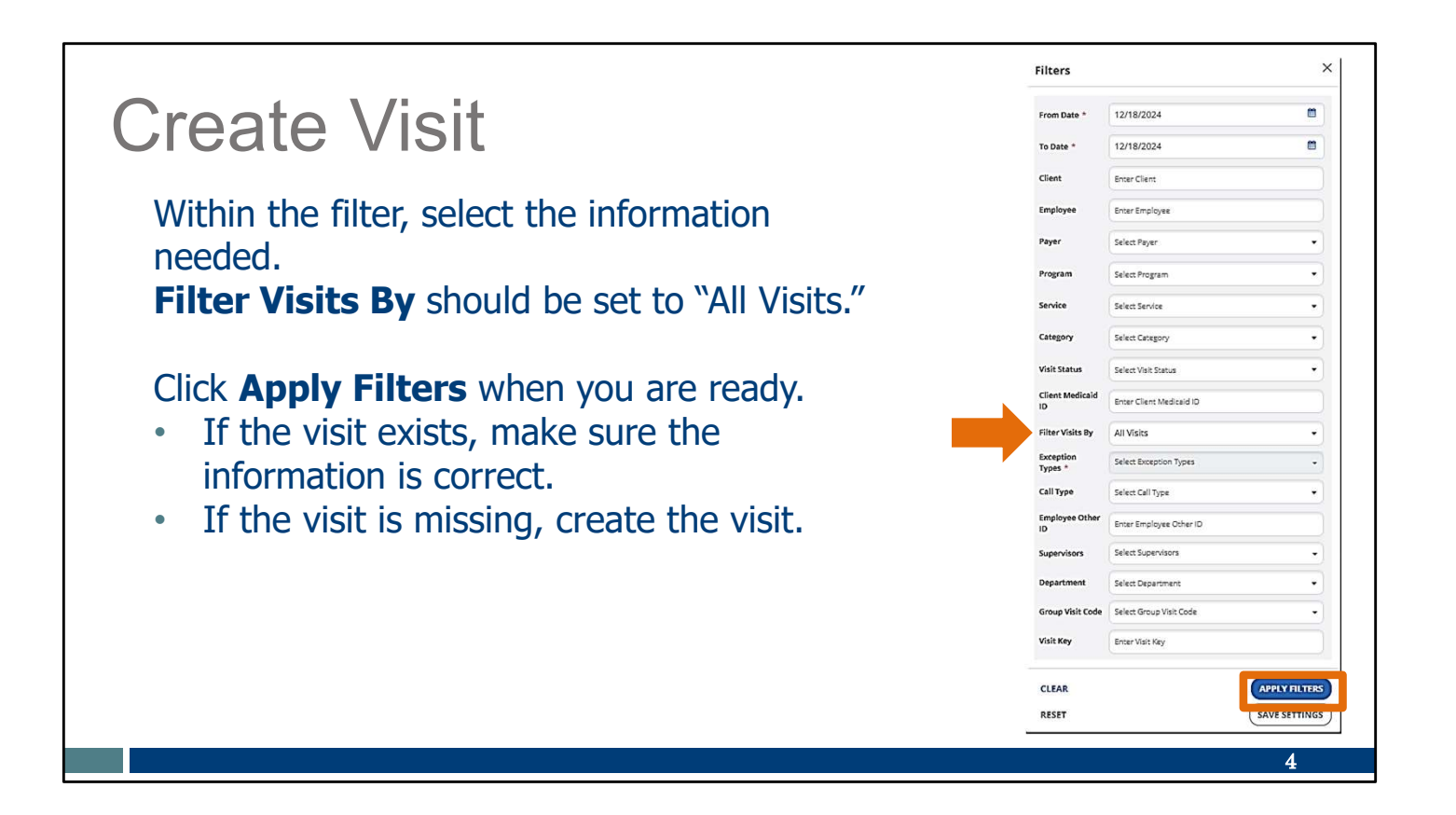

Use the drop-down menus in each field to filter the visit search. Fill in the fields desired – by date range, client name, employee name, or other information. You can keep some fields blank.

You can enter portions of a name if you are not sure of a spelling (for example, "Kell" if you are not sure if it's Kelly or Kelley).

Filter Visits By should be set to "All Visits."

Click "Appy Filters" when you are ready.

- If the visit exists, make sure the information is correct.
- If the visit is missing, create the visit.

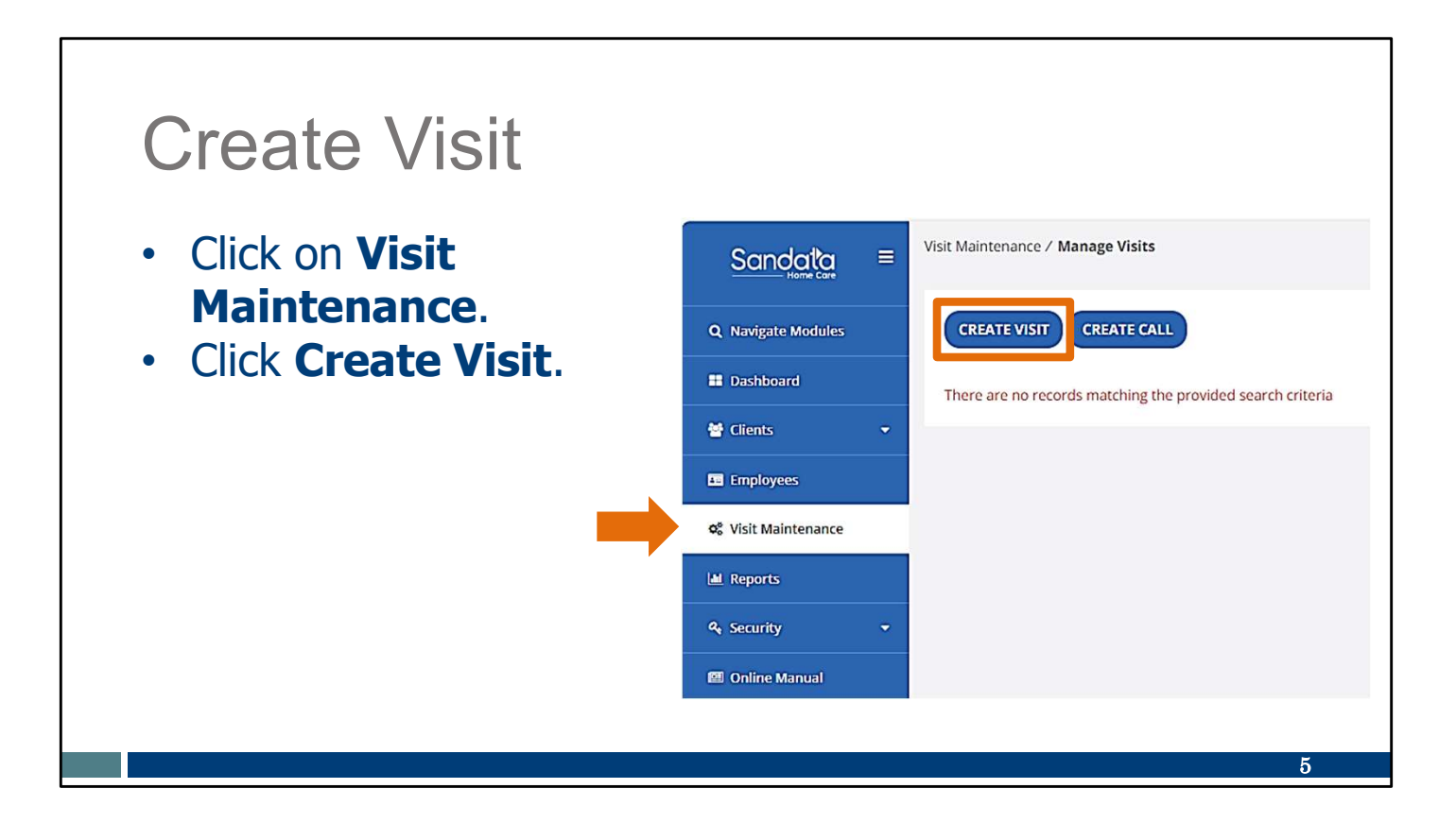

If you've confirmed the visit doesn't already exist: Click on Visit Maintenance. Click Create Visit

### **Create Visit** Find the client. Use the Filters feature to shorten the list. Select the client using the Actions button on the right. Click Next. 1 Find Client Find Employee Set Date and Time CANCEL NEXT **T**FILTERS CLIENT NAME SUPERVISOR ♦ LAST ACTIVE DATE CLIENT ID CLIENT MEDICAID ID ACTIONS 994225 adams, adam 1231231231 0 837171 1231231222 0 adams, anna 0 913365 Adams, John 0007041776 0 2334444269 106550 ANTBCBS, NineNineFiveZeroFour 6

The numbered steps tabs at the top will automatically lead you through the information you'll need to add.

First, find the client. You can scroll down the list of all clients or use the Filters feature to shorten the list to one client's name.

Select the client using the Actions button on the right. Click Next.

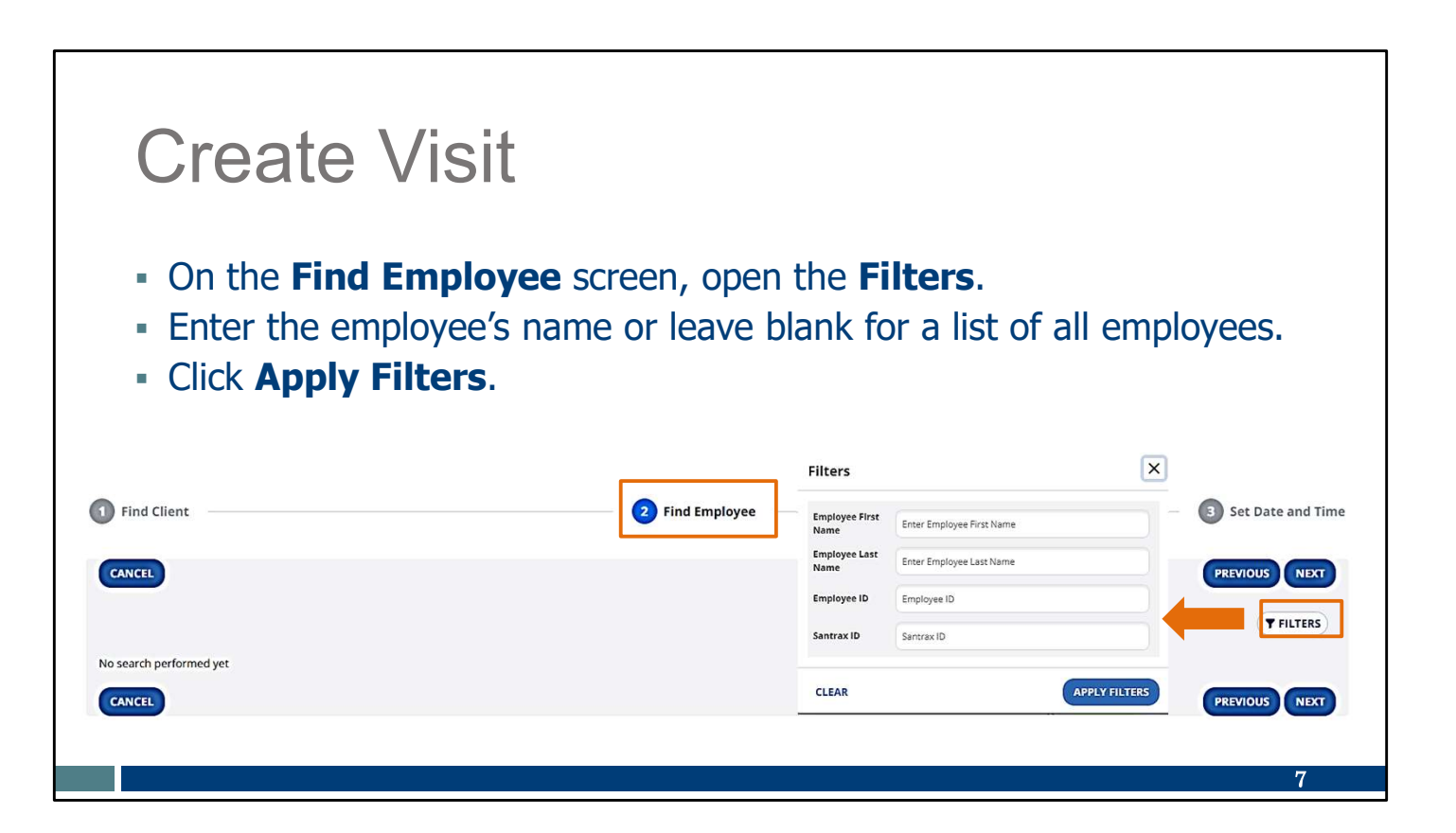

The Find Employee screen will display next.

Click on the Filters button to search for a specific employee name or leave it all blank for a list of all employees.

Click Apply Filters.

# Create Visit

- Select the employee, using the Actions button on the right.
- Click Next.

| Find Client |                  | <br>2 Find Employee |                  | (  | Set Date a   |
|-------------|------------------|---------------------|------------------|----|--------------|
| CANCEL      |                  |                     |                  | 0  | PREVIOUS NEX |
| MPLOYEE ID  | EMPLOYEE NAME    | SANTRAX ID 🗘        | LAST ACTIVE DATE | \$ | ACTIONS      |
| 59260       | Bi in            | <br>000759260       |                  |    | 0            |
| 93890       | Caregiver, Amber | 000293890           |                  |    | ۲            |
| 54040       | Caregiver Chris  | 000251948           |                  |    | 0            |

More than one employee may display, depending on the information you entered for the search.

Select the employee using the Actions button at the right. Click Next.

#### **Create Visit** Enter the date and time information, location, service, reason code, and resolution code. - Click Add. Find Client 2 Find Employee 3 Set Date and Time CANCEL PREVIOUS SAVE & ADD ANOTHER ADD Overnight Call In Time HH:MM AM/PM Call Date MM/DD/YYY Call Out Time HH:MM AM/PM Hours 0 Ø m 09/26/2024 -0 Time Zone Location \* Services US/Central . Select Location • Select Services Reason Code \* **Resolution** Code Reason Note Select Reason Code • Select Resolution Code ٠ Enter Reason Note CANCEL PREVIOUS SAVE & ADD ANOTHER ADD 9

On the Set Date and Time screen, enter the remaining information: the date and time of the visit, location, service, the reason code and resolution code. Click Add.

If the visit was for an overnight, be sure to check the "Overnight" box near the top left, marked here with an arrow. This will let you enter a call out date that is different from the call in date.

| Create                                                   | e Visit                                   |                            |                       |                    |                   |                 |                |               |
|----------------------------------------------------------|-------------------------------------------|----------------------------|-----------------------|--------------------|-------------------|-----------------|----------------|---------------|
| <ul> <li>The Visit</li> <li>The visit was mar</li> </ul> | t Status is l<br>will show<br>nually ente | isted a<br>with th<br>red. | s "Ver<br>e yello     | ified."<br>ow dot. | This              | <b>Mean</b>     | IS it          |               |
| CREATE VISIT CREATE CALL                                 |                                           |                            |                       |                    | <b>T</b> FILTERS  | E SHOW DISPLA   |                | EXPORT DATA - |
| Show Legend                                              | VICE ¢ VISIT ¥<br>DATE                    | ALL ¢ CALL ¢<br>N OUT      | CALL + AE<br>HOURS IN | DJUSTED ADJUSTED   | ADJUSTED<br>HOURS | VISIT<br>STATUS | DO NOT<br>BILL | UNITS ACTIONS |
| adams, adam Caregiver, Amber Mech<br>Care/               | nanical Vent 09/26/2024<br>/Hour          | 1:00 AM 10:00 AM           | 09:00 01              | :00 AM 10:00 AM    |                   | Verified        |                | *             |
|                                                          |                                           |                            | Total: 09:00          |                    | •                 |                 |                |               |
|                                                          |                                           |                            |                       |                    |                   |                 |                |               |

Notice that the "Visit Status" column shows the visit is in a "Verified" status. There are no exceptions (red or orange dots) for this visit. (Remember, according to Sandata's legend in the upper left corner, the yellow dot means it was manually entered. This does not need correction.)

The visit will show in Visit Maintenance with the yellow dot. This is an informational dot, and means the visit was manually entered. It is not an exception.

## Resources

| Resources                            | WISCONSIN DEPAR<br>of HEALTH SERVICE            | TMENT<br>S<br>searce & Health Care & Loug-Term Care & Prevention<br>unitions - Coverage - Support - Unity                         | & Healthy          |
|--------------------------------------|-------------------------------------------------|----------------------------------------------------------------------------------------------------|--------------------|
|                                      | EVV: Home                                       | Electronic Visit Verification (EV                                                                                                 | V)                 |
| Wisconsin EVV Customer Care          | What's New<br>Members                           | What is EVV?                                                                                                    | Chau               |
| - Drovidor and independent nurse     | IRIS                                            | EVV uses technology to make sure that members and                                                                                 | © Ke               |
|                                      | Providers and Independent<br>Nurses             | participants receive the services they need. Workers check in<br>at the beginning and check out at the end of each visit, using a | Join Ke<br>monthi  |
| information                          | Payers                                          | smart prone or tablet, small orgital device, or languine<br>telephone. The EVV system captures six key pieces of                  | EVV sp<br>answei   |
|                                      | Alternate EVV                                   | Who receives the service                                                                                                    | July 15            |
| Training resources for admins.       | Training                                        | Who provides the service                                                                                                    | 551-28             |
|                                      | Resources and FAQs                              | What service is provided     Where the service is provided                                                                        | 551-28             |
| independent nurses, and              | Contact Us                                      | The date of service                                                                                                    |                    |
|                                      |                                                 | The time the service begins and ends                                                                                              | Ad<br>Indep        |
| WORKERS                              | Stay connected                                  | Here is the list of personal care services and home health care<br>services codes that require workers to centure EVV information | Comple             |
|                                      | Join our email list<br>Sign up to receive email | in Wisconsin.                                                                                                    | Trainin            |
| Resources, including                 | notices 🖍 about EVV in Wisconsin                | EVV systems are secure and compliant with the Health                                                                              | A No               |
|                                      | Have questions? Need help?                      | Insurance Portability and Accountability Act (HIPAA).                                                                             | Provid             |
| ForwardHealth Updates and            | Wisconsin EVV Customer                          | What programs are required to                                                                                                    | These              |
|                                      | 833-931-2035 or <u>vdxc.conta</u>               | use an EVV system?                                                                                                    | witt inc           |
| FAQS                                 | ctevv@wisconsin.gov 62<br>Monday-Friday, 7 a.m6 | Personal care and supportive home care services (PCS)                                                                             | Same               |
| -                                    | p.m. Central Time.                              | <ul> <li>Medicaid and BadgerCare Plus fee-for-service<br/>(Environmental Address)</li> </ul>                                      | () Ne              |
| www.dba.wiaaanain.aa./a.u./inday.htm |                                                 | BadgerCare Plus and Medicaid SSI HMOs                                                                                             | Sandal<br>is no lo |

Now let's take a quick look at the EVV home page. Here, and on every EVV webpage, you'll see the contact information for EVV Customer Care in the dark blue box. If you've not signed up for EVV emails, every EVV webpage has the link for you.

On the left of each page is the navigation tabs. Let's take a look at a few of these.

Providers and independent nurses will find information at www.dhs.wisconsin.gov/evv/providers.htm

Providers (including independent nurses) and workers can find helpful training resources at <u>www.dhs.wisconsin.gov/evv/training.htm</u>,

There are separate sections for administrator, independent nurse, and worker materials. If you're a video kind of person, there are videos available. If you're more of a reader, printable materials are here, too. And if you're looking for PowerPoints to present in a larger group, those are also available. Choose the kind of learning that works for your situation.

Our Resources section has great information. FAQs are there, as well as quick fact sheets: <u>www.dhs.wisconsin.gov/evv/resources.htm</u>

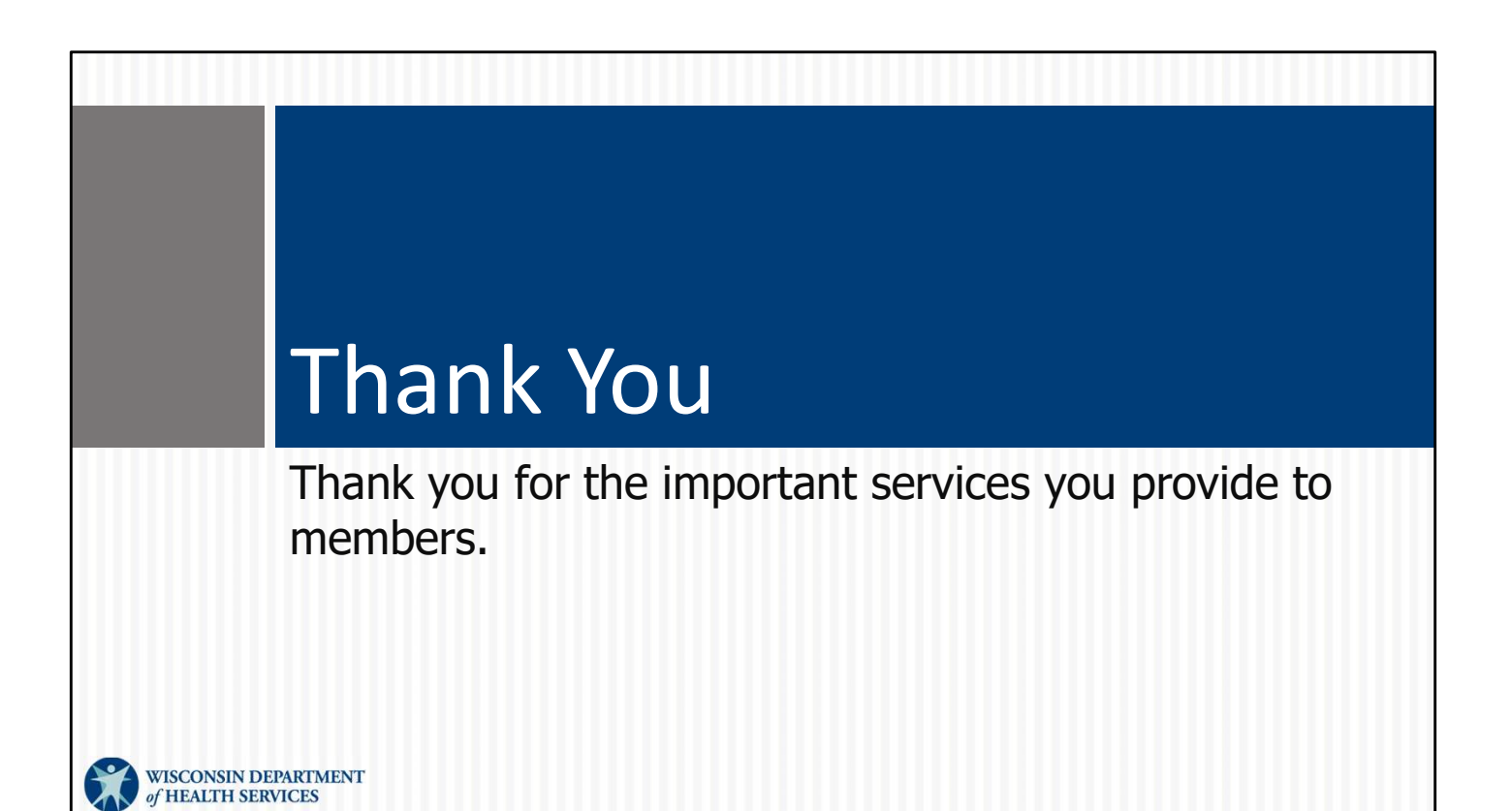